**Rooting The Growth** 

# SENET

# MANUAL DO USUÁRIO DO SERVIÇO DE IMPRESSÃO

Agora com o sistema de impressão do Senet será mais fácil imprimir documentos na sua lan e configurar tudo a partir do Painel de Controle. No Painel de Controle foi adicionada uma nova seção chamada "Impressão de Documentos", onde você pode criar tarifas para impressão, adicionar as impressoras e olhar o histórico de impressão. Os pagamentos serão realizados no Caixa do Senet, que permitirá controlar a receita diária corretamente. Para que a seção "Impressão de Documentos" seja disponível no seu Painel de Controle, entre em contato com o nosso Suporte Técnico, que também vai ajudar a configurar o Sistema de Impressão na sua máquina.

## Como adicionar uma impressora para o serviço de impressão do Senet?

Para configurar o Serviço de Impressão, é preciso baixar e instalar o programa "SenetPrintingInstaller" numa máquina onde você tem a impressora conectada. Esse programa conecta sua impressora e nosso software. No campo "Installation key" você tem que colocar a Chave de instalação, **lembrando que isso não é a chave que você colocou durante a instalação do E-Launcher.** No campo "Server address" é preciso indicar o nome do seu Painel de Controle. Entre em contato com o nosso Suporte Técnico para receber o instalador do programa e a chave de instalação. Após instalar o aplicativo, reinicie o PC.

| ver address:<br>os://app.enes.tech/   |                 |                 |
|---------------------------------------|-----------------|-----------------|
| ver address:<br>os:// .app.enes.tech/ |                 |                 |
| .app.enes.tech/                       | Server address: | 81010 SVS920 00 |
|                                       | https://        | .app.enes.tech/ |
|                                       |                 |                 |

Depois disso, você tem que adicionar a impressora no Painel de Controle. O sistema identifica uma impressora pelo nome dela e endereço MAC do PC ao qual a impressora está conectada. Por isso, quando você abrir a aba "Impressoras" na seção "Impressão de Documentos", clicando no botão "Adicionar impressora" aparecerá uma lista com as impressoras que ainda não foram adicionadas.

| Impressão de                  | e document           | OS                |                                                   |   |
|-------------------------------|----------------------|-------------------|---------------------------------------------------|---|
| Histórico de impressão        | Tarifas de impressão | Impressoras       |                                                   |   |
| integration -                 |                      |                   | Adicionar impressora                              |   |
| Impressora                    |                      | MAC               | Informação sobre a impressora                     |   |
| HP Color LaserJet MFP M477fdw | (C09D16)             | 5c:80:b6:f8:5b:29 | Cor, impressão frente e verso, A4, A5, A6 Formato | 圃 |

L

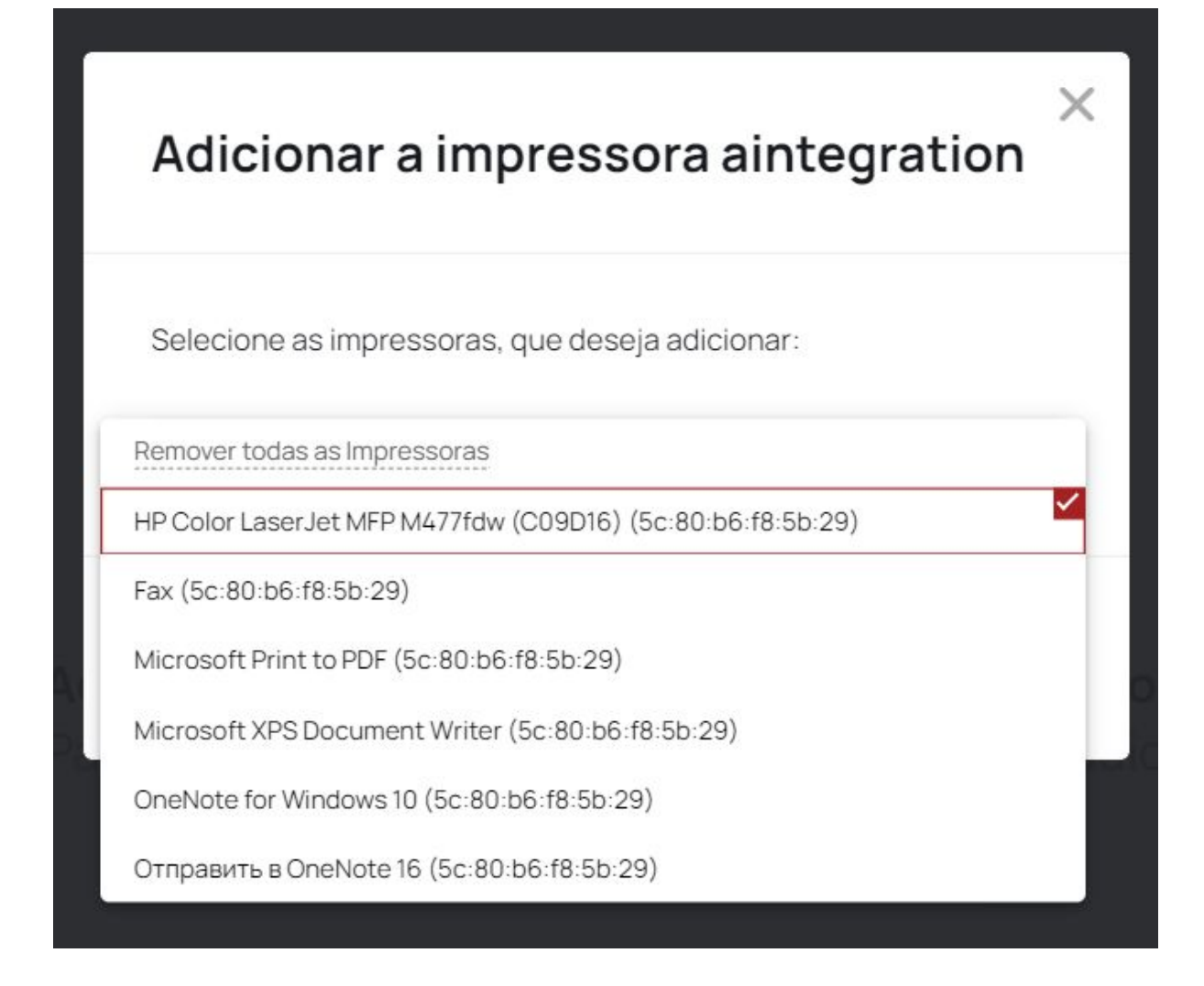

Selecione a impressora que lhe interessa e clique no botão "Adicionar". Após a adição, a impressora será exibida na lista geral, onde também é possível encontrar informações sobre o formato de impressão dessa mesma impressora.

Visto que o endereço MAC da impressora é atribuído pelo PC, se uma impressora no PC for desconectada e uma nova impressora com o mesmo nome for conectada ao mesmo PC, então para nosso sistema será a mesma impressora (visto que o nome e o endereço MAC serão os mesmos). Clicando na "lixeira" em frente à impressora, é possível deletá-la.

| Impressão d                   | e document           | OS                |                                                      |
|-------------------------------|----------------------|-------------------|------------------------------------------------------|
| Histórico de impressão        | Tarifas de impressão | Impressoras       |                                                      |
| integration 🔹                 |                      |                   | Adicionar impressora                                 |
| Impressora                    |                      | MAC               | Informação sobre a impressora                        |
| HP Color LaserJet MFP M477fdv | w (C09D16)           | 5c:80:b6:f8:5b:29 | Cor, impressão frente e verso, A4, A5, A6<br>Formato |
|                               |                      |                   |                                                      |

Se a impressora for removida do Painel de Controle, mas não deletada do sistema Windows, ao adicionar uma nova impressora, a impressora estará disponível para ser adicionada novamente. A lista de impressoras mostra todas as adicionadas, independentemente do status delas. Se a impressora for removida do Windows / ficar inativa / ser desligada, continuará visível no Painel de Controle até que seja removida da máquina com o instalador do sistema de impressão.

# Como adicionar uma Tarifa de impressão?

Na seção "Impressão de Documentos" na aba "Tarifas de impressão", você pode adicionar tarifas diferentes para todas as impressoras na sua lan. Ao criar uma tarifa, você tem que colocar o Nome (deve ser único para cada tarifa) e parâmetros adicionais, como impressão em um lado ou frente e verso, em cor ou preto e branco,

formato da página e o preço por uma página.

| Impressão de           | e document           | os  |             |            |         |                   |     |
|------------------------|----------------------|-----|-------------|------------|---------|-------------------|-----|
| Histórico de impressão | Tarifas de impressão | _   | Impressoras |            |         |                   |     |
| integration 💌          |                      |     |             |            |         | Adicionar Tar     | ifa |
| Nome da Tarifa         |                      | Cor |             | Тіро       | Formato | Preço/página, TRY |     |
| Printing BW            |                      | P/b |             | Em um lado | A4      | 1.00 TRY          | Ŵ   |

Vão aparecer todas as impressoras, que podem imprimir com tais configurações. Assim, você pode adicionar Tarifas diferentes para vários tipos de impressão.

| Nome da Tarifa    | 1       |              |     |
|-------------------|---------|--------------|-----|
| Nome da Tarifa    | -       |              |     |
| Cor               |         | Тіро         |     |
| P/b               | *       | Em um lado   | *   |
| Formato           |         | Preço/página |     |
| A4                | *       | 1            | TRY |
| nclui impressoras | 1477fdw | (C09D16)     |     |

## Processo de impressão

Você deve imprimir os documentos do PC onde você tem o programa SenetPrintingInstaller instalado e a impressora conectada. Quando você enviar o documento para impressão, aparecerá a janela com configurações de impressão, onde você colocará toda a informação desejável (a janela de configuração de impressão depende de qual aplicativo você abrir o documento). Nessa janela é preciso selecionar Senet Virtual Printer no campo "Impressora" (caso nesse campo você mudar Senet Virtual Printer para qualquer outra impressora, a impressão não será realizada pelo nosso sistema, o que significa, nesse caso, o caixa do Senet não exibe e não cobra o dinheiro de impressão).

|                                              | Print         | 9 sheets of paper         |
|----------------------------------------------|---------------|---------------------------|
| Rooting The Growth                           | Destination   | 🖶 SENET Virtual Printer 👻 |
|                                              | Pages         | All                       |
|                                              | Copies        | 1                         |
| GENET                                        | Color         | Black and white 👻         |
| JENEI                                        | More settings | Ŷ                         |
| MANUAL DO USUÁRIO DO<br>SERVIÇO DE IMPRESSÃO |               |                           |
|                                              |               | Print Cancel              |

Clique no botão "Imprimir" e aparecerá a janela do SENET Printer com parâmetros de impressão. As Tarifas que foram adicionadas antes no Painel de Controle, serão exibidos automaticamente nessa janela, dependendo das configurações de impressão selecionadas. Também, aqui você já pode selecionar uma impressora que está adicionada no Painel de Controle e está conectada à máquina. No lado direito da janela é possível selecionar as páginas. Com todas essas configurações, o sistema pode automaticamente calcular o valor de impressão.

| 🔒 Senet Printer: Перевод Ро                           | ortugues - Google Do  | cs                                                                                                    |                                                                                                    |                                                                                                    |                                                                                                    | - ×                                                                                                    |
|-------------------------------------------------------|-----------------------|----------------------------------------------------------------------------------------------------|----------------------------------------------------------------------------------------------------|----------------------------------------------------------------------------------------------------|----------------------------------------------------------------------------------------------------|----------------------------------------------------------------------------------------------------|
| Page size Print c<br>ISOA4                            | color<br>ck and white |                                                                                                    |                                                                                                    |                                                                                                    |                                                                                                    | Deselect all pages                                                                                                    |
| Two-sided printing                                    |                       |                                                                                                    | In the 1 start of tags that the first start of the start of tags that the start of tags that tags the start of tags that tags the start of tags that tags the start of tags that tags the start of tags that tags that t |                                                                                                    | Alter a region and provide the second second | Image: Image: |
| 1.00 TRY/page - Printing BW                           | · ·                   | 1 of 9                                                                                                    | 2 of 9                                                                                                    | 3 of 9                                                                                                    | 4 of 9                                                                                                    | 5 of 9                                                                                                    |
| Printer  HP Color LaserJet MFP M477fdw  Copies  ( 1 ) | (C09D16)              | The determinant of the determinant of the determina | And an and a set of the set of the set of th | An order barry activation and an order barry activation and an order barry activation activation and activation activation activativation activation activativativativativativativativativativa | Hard Handhard Hannes Hannes Ha |                                                                                                    |
|                                                       |                       | 6 of 9                                                                                                    | 7 of 9                                                                                                    | 8 of 9                                                                                                    | 9 of 9                                                                                                    |                                                                                                    |
| Total pages to print<br>Total amount to be paid       | 9<br>9.00 TRY         |                                                                                                    |                                                                                                    |                                                                                                    | с                                                                                                    | ancel Print                                                                                                    |

 Ao clicar no botão "Imprimir" o sistema vai enviar o pedido para imprimir o documento, que você pode verificar na seção "Impressão de Documentos" no Painel de Controle.

Nessa aba você pode ver a seguinte informação:

- ID de pedido clicando em ID de pedido, é possível imprimir esse pedido de novo. Esse pedido estará disponível durante 48 horas a partir da criação.
- Aparecerá a janela do Senet Printer, onde você deve selecionar dentro de qual pedido você quer imprimir esse documento:
  - Se você quiser imprimir o documento mais uma vez, selecione Imprimir numa nova ordem (nesse caso, o sistema vai criar mais um pedido no Painel de Controle).
  - Mas, se você quiser imprimir só uma ou duas páginas desse documento (por exemplo, a impressora faltou essas páginas) selecione Imprimir na ordem atual (nesse caso um novo pedido não será criado).

Open SenetPrinting?

https://integration.admin.enes.tech wants to open this application.

Always allow integration.admin.enes.tech to open links of this type in the associated app

|                                                                                                    | Open SenetPrinting Cancel                              |
|----------------------------------------------------------------------------------------------------|--------------------------------------------------------|
| 🔒 Senet Printer: Перевод Portugues - Google Docs                                                           | - ×                                                    |
| Page size     Print color       ISOA4        • Black and white<br>• Color        Two-sided printing        | Deselect all pages                                     |
| Rate       1.00 TRY/page - Printing BW     1 of 1       Printer     1 of 1       Copies        < 1 >     > |                                                        |
| Total pages to print     1       Total amount to be paid     1.00 TRY                                      | Cancel Print in a new order Print in the current order |

• Data do pedido;

• Nome de Documento;

• Número de páginas enviadas para impressão;

• Impressora em que o pedido foi enviado;

• Status de impressão;

• Tarifa de impressão;

• Valor total a ser pago;

Status de pagamento - se o pedido não foi pago, será exibido o botão "Pagar", clicando nela, o sistema vai criar um número de Ticket desse pedido no Caixa. Se o pedido foi pago, será exibido um número de Ticket, que foi criado durante o pagamento.

## Impressão de documentos

| Histórico de impressão         Tarifa e impressão         Impressora           Integration                                                                                                    |                  |                  |                                                          |                  |                                              |                     |             |            |                     |
|----------------------------------------------------------------------------------------------------|------------------|------------------|----------------------------------------------------------|------------------|----------------------------------------------|---------------------|-------------|------------|---------------------|
| Integration       Image: constraint of the section of the section of th | Histórico de imp | ressão Tarifa    | as de impressão Impressoras                              |                  |                                              |                     |             |            |                     |
| ID       Data do pedido       Nome do documento       Total de páginas       Impressora       Status de impressão       Tarifa       Total, TRY       Status de pagamento         259       11/02/20211734       Перевод Portugues - Google Docs       1 $HP^{Color Laser Jett}$<br>(COSDI6)       Concluido >       Printing BW       1.00       Pagar         258       11/02/202116:43       Cartillas - Documentos de Google       4 $HP^{-Color Laser Jett}$<br>(COSDI6)       Concluido >       Printing BW       4.00       Pagar         215       10/02/202112:57       Copy of Login Screen Shell recommendati<br>ons - Google Docs       1 $HP^{-Color Laser Jett}$<br>(COSDI6)       Concluido >       Printing BW       1.00       061380198786                                                                                                    | integration      |                  |                                                          |                  |                                              |                     |             |            |                     |
| 259         11/02/202117:34         Πеревод Portugues - Google Docs         1         HP Color LaserJet<br>MFP M477fdw<br>(CO9DIG)         Concluido >         Printing BW         1.00         Pagar           258         11/02/202116:43         Cartillas - Documentos de Google         4         MC Polor LaserJet<br>MFP M477fdw<br>(CO9DIG)         Concluido >         Printing BW         4.00         Pagar           215         10/02/202112:57         Copy of Login Screen Shell recommendati<br>ons - Google Docs         1         HP Color LaserJet<br>MFP M477fdw<br>(CO9DIG)         Concluido >         Printing BW         1.00         061380198786                                                                                                    | ID               | Data do pedido   | Nome do documento                                        | Total de páginas | Impressora                                   | Status de impressão | Tarifa      | Total, TRY | Status de pagamento |
| 258         11/02/202116:43         Cartillas - Documentos de Google         4         HP Color LaserJet<br>MFP M477fdw<br>(CO9D16)         Concluido >         Printing BW         4.00         Pagar           215         10/02/202112:57         Copy of Login Screen Shell recommendati<br>ons - Google Docs         1         HP Color LaserJet<br>MFP M477fdw<br>(CO9D16)         Printing BW         1.00         061380198786                                                                                                    | 259              | 11/02/2021 17:34 | Перевод Portugues - Google Docs                          | 1                | HP Color LaserJet<br>MFP M477fdw<br>(C09D16) | Concluido >         | Printing BW | 1.00       | Pagar               |
| 215         10/02/2021 12:57         Copy of Login Screen Shell recommendati<br>ons - Google Docs         HP Color LaserJet<br>MFP M477fdw         Printing BW         1.00         061380198786                                                                                                    | 258              | 11/02/2021 16:43 | Cartillas - Documentos de Google                         | 4                | HP Color LaserJet<br>MFP M477fdw<br>(C09D16) | Concluido >         | Printing BW | 4.00       | Pagar               |
|                                                                                                    | 215              | 10/02/2021 12:57 | Copy of Login Screen Shell recommendations - Google Docs | ati 1            | HP Color LaserJet<br>MFP M477fdw<br>(C09D16) | Concluido >         | Printing BW | 1.00       | 061380198786        |